# falownik Solax

instrukcja połączenia falownika z internetem

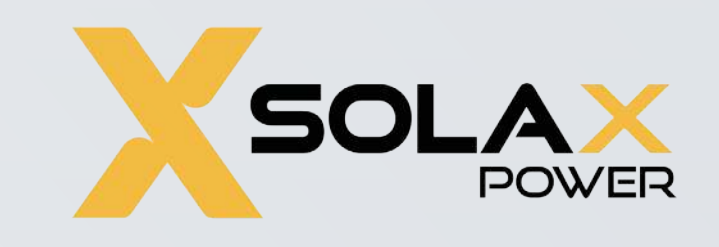

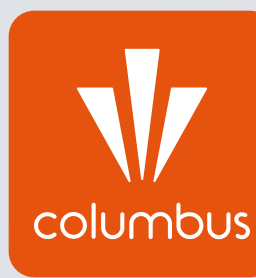

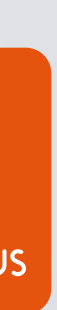

# Monitoring pracy instalacji fotowoltaicznej przez internet

Konfiguracja falownika z internetem jest procesem niezbędnym do prawidłowego działania monitoringu pracy instalacji fotowoltaicznej. Nie jest to jednak kwestia wymagana do prawidłowej pracy instalacji fotowoltaicznej – połączenie falownika z internetem jest opcją dodatkową, nie wpływającą na produkcję prądu.

Aby sam proces konfiguracji się powiódł, w pobliżu falownika wymagana jest stała i stabilna sieć WiFi oraz znajomość hasła dostępowego do routera.

W celu przeprowadzenia konfiguracji należy podejść możliwie blisko falownika z urządzeniem mającym funkcję WiFi – może to zatem być smartfon, laptop lub tablet.

Poniższa instrukcja dotyczy konfiguracji na dowolnym urządzeniu z użyciem przeglądarki internetowej.

Proces konfiguracji należy rozpocząć od połączenia urządzenia typu smartfon/tablet/ tablet z siecią WiFi falownika, której sygnał powinien być dostępny w najbliższym otoczer falownika.

Sieć falownika firmy Solax nazywa się "Wifi-\*\*\*\*\*\*" lub "Solax\_\*\*\*\*\*\*" w zależności od numeru zastosowanego modułu. Sieć falownika nie jest w żaden sposób zahasłowana.

#### UWAGA!

Komunikat urządzenia o braku internetu po połączeniu z siecią "Wifi-\*\*\*\*\*\*" jest komunikatem prawidłowym i nie przeszkadza w samym procesie konfiguracji.

|     | (k. | Wifi<br>Otw |
|-----|-----|-------------|
| niu |     | Info<br>wid |

#### Wifi\_SWVYJCALXW Otwórz

Informacje wysyłane przez tę sieć mogą być widoczne dla innych użytkowników

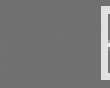

Połącz automatycznie

Połącz

Dodatkowo na urządzeniu należy "zapomnieć" wszystkie automatycznie zapisane sieci WiFi z dostępem do internetu. W tym celu w każdą z dostępnych i zapamiętanych sieci przez urządzenie należy wejść osobno i wybrać opcję "Zapomnij" lub po prostu ją rozłączyć.

Na urządzeniach przenośnych typu smartfon/tablet należy również wyłączyć "Dane komórkowe". Dostęp urządzenia do innej sieci niż "Wifi-\*\*\*\*\*\*" może spowodować utrudniony proces konfiguracji, ponieważ sieć "Wifi-\*\*\*\*\*\*" jako bezinternetowa ma najniższy priorytet w kwestii połączenia.

Kolejnym krokiem jest włączenie przeglądarki internetowej i wpisanie adresu strony dedykowanej falownikowi firmy Solis w pasku adresowym.

UWAGA! Ważne jest, aby adres IP wpisywać w pasku adresowym u samej góry ekranu pod zakładkami, a nie bezpośrednio w wyszukiwarce Google. Z uwagi na działanie na sieci bezinternetowej wyszukiwanie z użyciem dedykowanych wyszukiwarek nie jest możliwe.

Adresem IP falownika jest ciąg znaków: 5.8.8.8 (+ enter/przejście dalej)

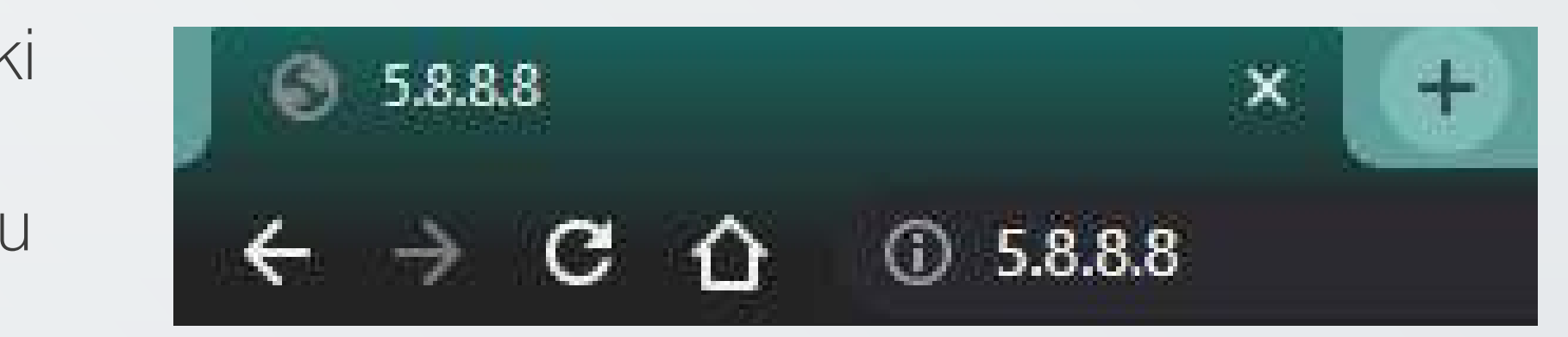

Następnie pojawi się okno do logowania. Domyślnie nazwą użytkownika jest słowo "admin", hasło również "admin".

Po wypełnieniu obu tych wartości należy wcisnąć przycisk "**Zaloguj się"**.

Powinno pojawić się kolejne okno dotyczące danych falownika. W przypadku wersji chińskiej należy kliknąć przycisk "English" na samym dole ekranu oznaczony zielonym kolorem.

Aby rozpocząć proces konfiguracji, należy wybrać przycisk **"Find AP"** oznaczony niebieskim kolorem przy linijce SSID.

| <b>Zaloguj się, aby uzyskać dostęp do tej witryny</b><br>Domena http://5.8.8.8 wymaga autoryzacji<br>Twoje połączenie z tą witryną nie jest bezpieczne |       |  |         |        |
|----------------------------------------------------------------------------------------------------|-------|--|---------|--------|
| Nazwa użytkownika                                                                                                    | admin |  |         |        |
| Hasło                                                                                                    | admin |  |         |        |
|                                                                                                    |       |  | Zaloguj | Anuluj |

| DHCP | Static IP         |                   |         | System |
|------|-------------------|-------------------|---------|--------|
|      | Firmware Version: | 2.033.20          |         |        |
|      | MAC address:      | D0-BA-E4-34-FF-48 |         |        |
|      | SN:               | SWVYJCALXW        |         |        |
|      | IP address:       |                   |         |        |
|      | SSID:             | SolaX_wireless    | Find AP |        |
|      | Key:              |                   | Unhide  |        |
|      |                   |                   |         |        |
|      |                   |                   |         |        |
|      | Select language   | e: English 中文     |         |        |

Strona automatycznie zmieni się i pojawi się tabela dostępnych dla falownika sieci WiFi, z którymi można połączyć inwerter. Domyślnie odpowiednią jest sieć WiFi użytkownika. W kolumnie **"SSID"** podane są nazwy dostępnych dla falownika sieci. W tym miejscu należy znaleźć potrzebną sieć i ją kliknąć. Strona automatycznie wróci do poprzedniego widoku z uzupełnioną daną.

| SSID:                                                                                                    | Singnal |
|----------------------------------------------------------------------------------------------------|---------|
| Table and the second second second second second second second second second second second second second second | 100%    |
| HotSpotCC                                                                                                    | 100%    |
|                                                                                                    | 100%    |
|                                                                                                    | 100%    |
|                                                                                                    | 100%    |
|                                                                                                    | 100%    |
|                                                                                                    | 100%    |
|                                                                                                    | 100%    |
|                                                                                                    | 100%    |
| Contrast discussion of the                                                                                      | 95%     |
|                                                                                                    | 70%     |
|                                                                                                    | 70%     |
|                                                                                                    | 57%     |
|                                                                                                    | 55%     |
|                                                                                                    | 52%     |
|                                                                                                    | 52%     |
|                                                                                                    | 52%     |
|                                                                                                    | 45%     |
|                                                                                                    | 42%     |
|                                                                                                    | 37%     |
| gift. M. Lings Proceeding Proceeding                                                                            | 27%     |
|                                                                                                    | 25%     |
| Notes that a second second second second second second second second second second second second second second  | 15%     |

#### UWAGA!

Kolumna **"Signal"** definiuje zasięg internetu odczytywanego przez falownik. Jednostki są podane w procentach, więc im większa wartość danej, tym silniejszy i stabilniejszy sygnał WiFi odbiera falownik. Jeśli potrzebna sieć WiFi się nie pojawia, a konfigurujący jest pewny jej obecności, w pobliżu falownika należy odświeżyć stronę przyciskiem **"Refresh"** oznaczonym niebieskim kolorem.

Następny krok bezpośrednio nawiązuje do poprzednio zadeklarowanej sieci WiFi, z którą chcemy połączyć falownik.

Kluczowym elementem jest wpisanie hasła dostępowego do routera, które rozsyła sieć WiFi. Hasło należy wpisać w polu oznaczonym jako "**Key**". Aby sprawdzić poprawność wpisywanych wartości, można zaznaczyć opcję "**Unhide**". Obie opcje wyróżnione są niebieskim kolorem.

#### UWAGA!

Obecność we wpisywanym haśle polskich liter lub znaków specjalnych może spowodować błąd w procesie konfiguracji. W takim przypadku należy zmienić hasło dostępowe do routera.

| DHCP | Static IP         |                     | System |
|------|-------------------|---------------------|--------|
|      | Firmware Version: | 2.033.20            |        |
|      | MAC address:      | D0-BA-E4-34-FF-48   |        |
|      | SN:               | SWVYJCALXW          |        |
|      | IP address:       |                     |        |
|      | SSID:             | HotSpotCC Find      | AP     |
|      | Key:              | haslo123456789 Unhi | de     |
|      |                   |                     | save   |
|      | Select language   | e: English 中文       |        |
|      |                   |                     |        |

Aby zapisać wprowadzone zmiany, należy wcisnąć przycisk **"Save"** oznaczony niebiesk kolorem w prawym dolnym rogu ekranu.

Strona automatycznie się zmieni, informując użytkownika o zakończonym procesie konfiguracji. Po upływie około 15 sekund należy wcisnąć przycisk **"Return"**. Strona wróc do ekranu głównego, ale już z zaczytanym adresem IP połączonego WiFi.

| <br>DHCP | Static IP         |                   |         | System |
|----------|-------------------|-------------------|---------|--------|
|          | Firmware Version: | 2.033.20          |         |        |
|          | MAC address:      | D0-BA-E4-34-FF-48 |         |        |
|          | SN:               | SWVYJCALXW        |         |        |
|          | IP address:       |                   |         |        |
|          | SSID:             | HotSpotCC         | Find AP |        |
|          | Key:              | haslo123456789    | Unhide  |        |
|          |                   |                   |         | save   |
|          | Select language   | : English 中文      |         |        |

#### Save Config Done!Please wait 15 seconds!!!Return

### Uwagi dodatkowe

- przeprowadzić cały proces od początku.
- uzyskaliśmy połączenie).
- na innym urządzeniu lub na innej przeglądarce internetowej.
- powiodła. Sam proces łączenia może potrwać nawet do 3 godzin.

• W przypadku rozłączenia się urządzenia z siecią "Wifi-\*\*\*\*\*\*\*" w trakcie konfiguracji, należy

• W przypadku pierwszej próby konfiguracji i dalszym braku połączenia warto spróbować ponownie (po każdej próbie należy odczekać kilkanaście minut, by zweryfikować czy

W przypadku problemów z łączeniem lub wyświetlaniem stron warto spróbować konfiguracji

Po pomyślnym przejściu konfiguracji należy chwilę odczekać by sprawdzić, czy takowa się

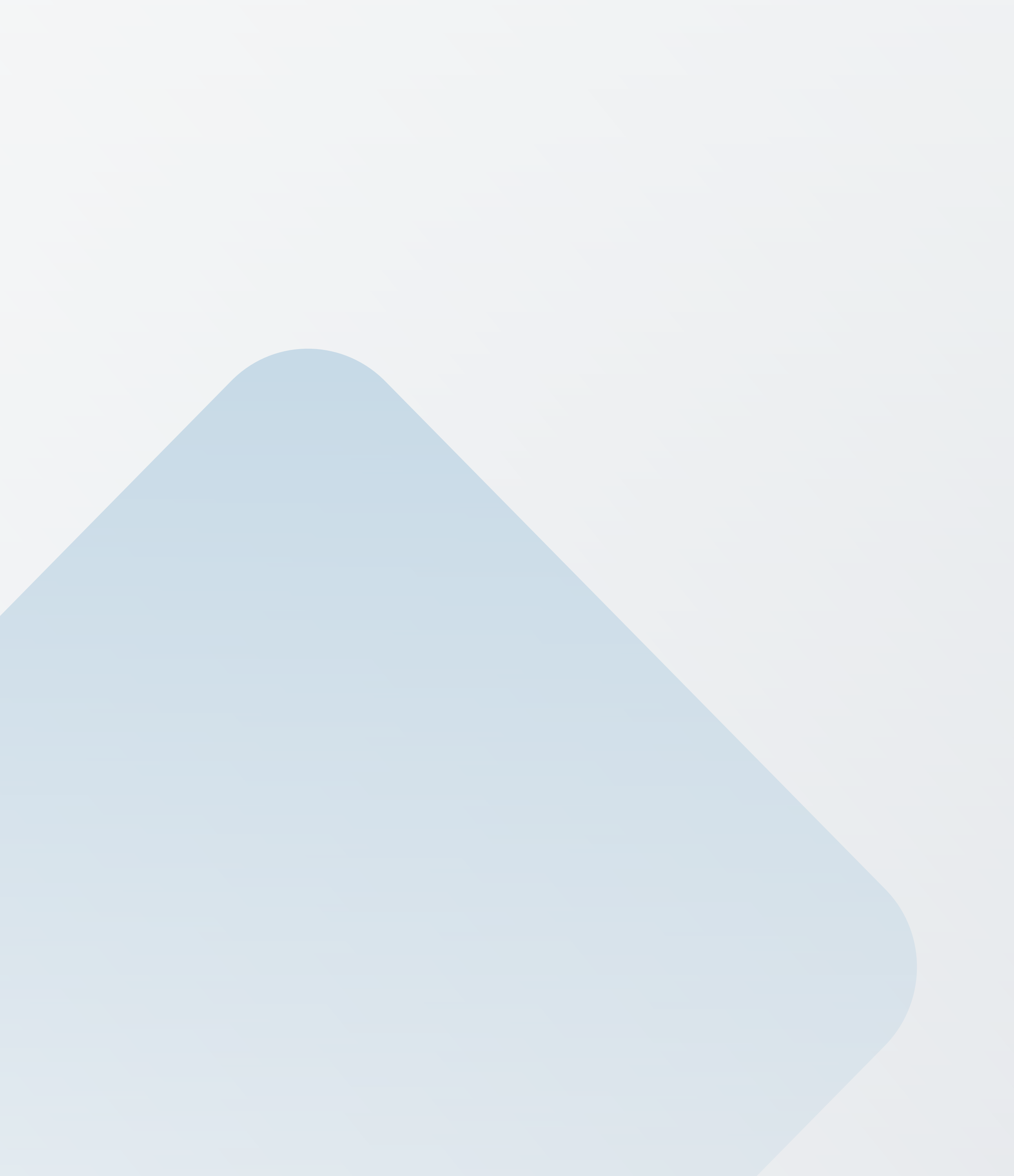

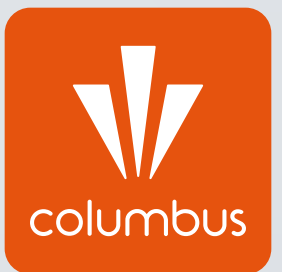

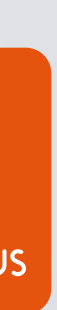